## **Resubmitting a job**

You can resubmit a job from the **On Hold**, **Completed**, or **Failed** queue. Multiple jobs cannot be resubmitted at once.

To resubmit a document:

- 1. Select the job in the queue, and click  $\cdots$ , or right-click the job.
- 2. In the menu that appears, select **Resubmit**.

If the assigned device is a CTP device, the job is resubmitted to the bottom of the **In Process** queue.

If the assigned device is a digital device, depending on the type of connection, perform one of the following actions:

 If the assigned device is connected via JDF bi-directional connection, the Digital Job Ticket Editor opens, displaying the relevant parameters for the selected digital device that were last used for printing this job.
In the Digital Job Ticket Editor dialog box, change any settings or keep the settings

In the Digital Job Ticket Editor dialog box, change any settings or keep the settings as is, and click **Resubmit**.

• If the assigned device is connected via legacy JDF connection, the Send to dialog box opens. If you want to change the number of copies, in **Copies** box, change the value, and click **Resubmit**.

The job is moved from the **On Hold**, **Completed** or **Failed** queue to the bottom of the **In Process** queue.